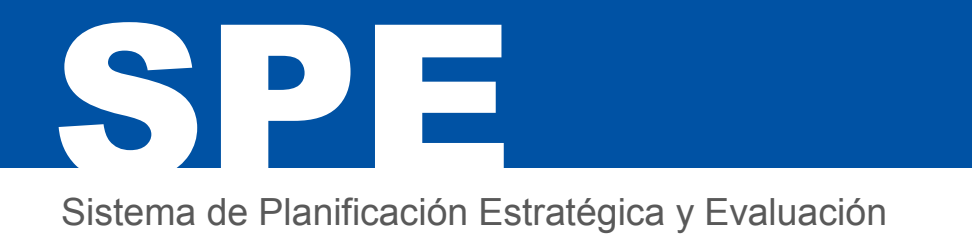

## Manual de Usuarios

### **Presupuesto Nacional**

# 2020-2024

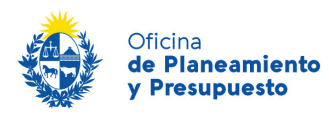

Área de Presupuesto, Inversión, Gestión y Evaluación Área de Gestión y Evaluación (AGEV)

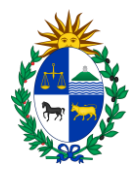

#### Contenido

| 1.   | Introducción                                     |
|------|--------------------------------------------------|
| 1.1. | Propósito del Documento3                         |
| 1.2. | Características Generales                        |
| 1.3. | Información de Contacto4                         |
| 2.   | Ingreso al Sistema4                              |
| 2.1. | Requerimientos para poder hacer uso del Sistema4 |
| 2.2. | Acceso4                                          |
| 2.3. | Usuarios y roles5                                |
| 2.4. | Página de acceso5                                |
| 2.5. | Mensajes para los usuarios7                      |
| 3.   | Introducción al uso del Sistema7                 |
| 3.1. | Menú Principal7                                  |
| 3.2. | Funcionalidades e iconos comunes8                |
| 4.   | Mi usuario9                                      |
| 4.1. | Datos de Usuario9                                |
| 4.2. | Cambio de Contraseña:10                          |
| 4.3. | Manuales10                                       |
| 4.4. | Novedades10                                      |
| 5.   | Planificación Estratégica y Evaluación11         |
| 5.1. | Datos de Inciso11                                |
| 5.2. | Objetivos de Inciso12                            |
| 5.3. | Indicadores de Objetivos de Inciso15             |
| 5.4. | Datos de Unidad Ejecutora18                      |
| 5.5. | Objetivos de Unidad Ejecutora19                  |
| 5.6. | Indicadores de Objetivos de UE22                 |
| 6.   | Productos25                                      |
| 7.   | Reportes                                         |

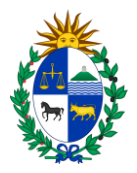

#### 1. Introducción

#### 1.1. Propósito del Documento

Este manual está dirigido a los operadores del Sistema de Planificación Estratégica y Evaluación (SPE) de OPP, y tiene como propósito servir de guía para el ingreso y consulta de información en dicho sistema.

Se dispone además de un manual complementario elaborado específicamente para el trabajo en el SPE en Rendición de Cuentas, que puede encontrarse en el sitio web de OPP o a través de la opción de Manuales del sistema.

#### 1.2. Características Generales

El sistema de Planificación Estratégica y Evaluación recoge la Planificación Estratégica de los distintos organismos, siguiendo la lógica de Áreas Programáticas, Programas y Objetivos de Programa, tal cual se resume en el siguiente esquema:

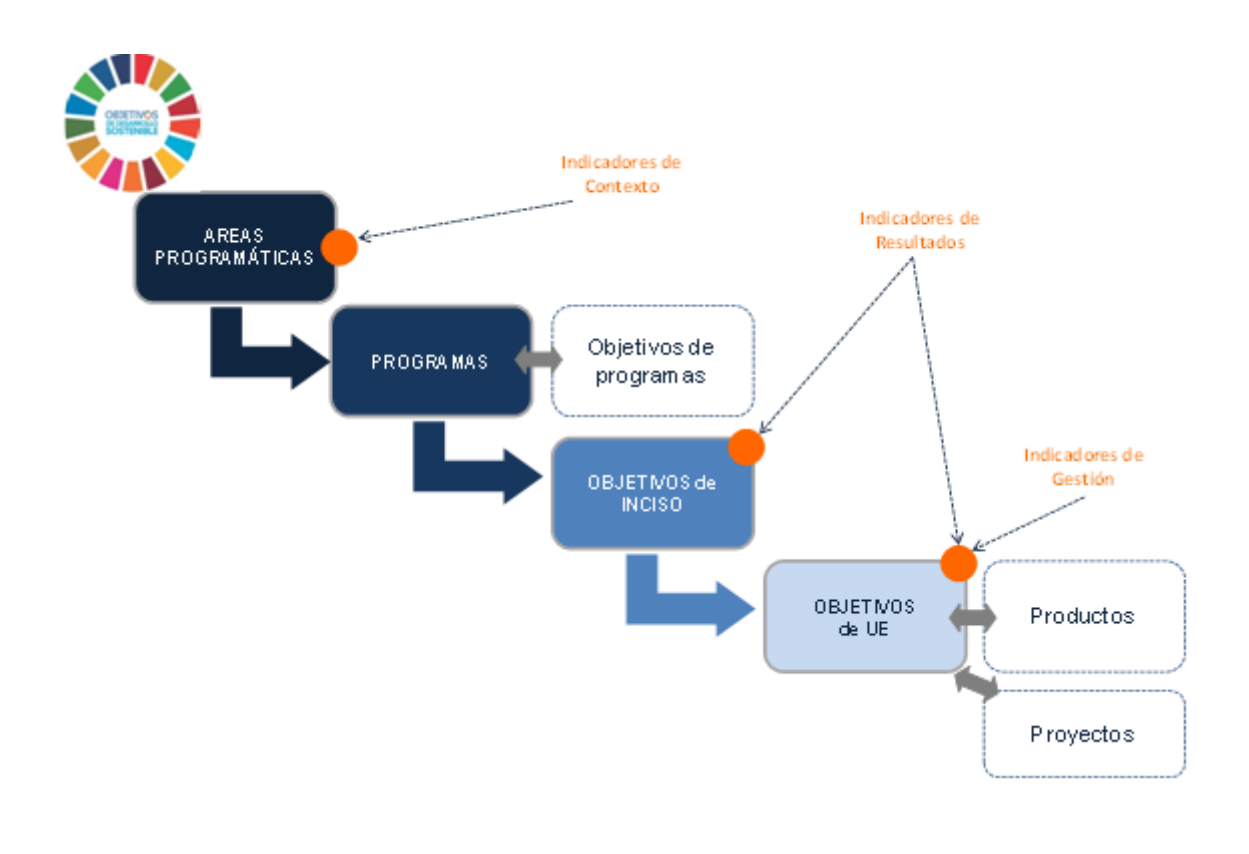

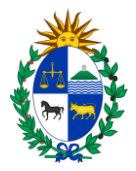

#### 1.3. Información de Contacto

#### Por consultas relativas al ingreso de la información y solicitud de usuarios:

Oficina de Planeamiento y Presupuesto - AGEV - División Gestión Estratégica y Formulación Presupuestal

• Correo electrónico: <u>spe@opp.gub.uy</u>

#### Consultas relativas a problemas de funcionamiento del Sistema:

Oficina de Planeamiento y Presupuesto – División Tencnologías de la Información

• Correo electrónico: <u>tipresupuesto@opp.gub.uy</u>

#### 2. Ingreso al Sistema

#### 2.1. Requerimientos para poder hacer uso del Sistema

Los requerimientos para poder acceder y operar correctamente con el sistema son los siguientes:

- Tener instalado un navegador web.
   Las versiones recomendadas, en las que se ha testeado el sistema, son: Internet Explorer versión 8, Mozilla Firefox versión 3 o superior y Google Chrome.
- 2) Contar con acceso a RedUY

#### 2.2. Acceso

Se accede al sistema a través de la RedUy en la siguiente dirección:

#### http://spe.opp.red.uy

Por problemas en el acceso referirse al departamento de informática del organismo para verificar la configuración de redes.

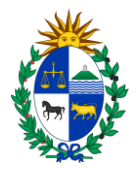

#### 2.3. Usuarios y roles

Existen usuarios que tienen diferentes roles y niveles de acceso, estos son:

**Usuarios con Rol Inciso:** Este usuario podrá ver y trabajar con toda la información del Inciso, incluyendo la de sus respectivas UE.

**Usuarios con Rol UE:** Este usuario podrá ver y trabajar con toda la información de la UE en la que está habilitado.

**Usuario de consulta**: Solo puede visualizar información. La información que vea dependerá del organismo al que esté asociado el usuario. Si está asociado a una UE podrá ver toda la información de esa UE, mientras que si está asociado a un Inciso verá toda la información del Inciso y de las UE que lo integran.

Para poder ingresar al sistema debe completar el formulario de solicitud de creación de un usuario y enviarlo a la dirección <u>tipresupuesto@opp.gub.uy</u>. Cuando se haya procesado la solicitud recibirá un correo electrónico de confirmación en la casilla de correo indicada en la solicitud, donde se le comunicará el usuario y contraseña asignados.

El formulario de solicitud está disponible en <u>formato .doc</u> (Word 97/2003) y en <u>formato .odt</u> (Open Office) en el sitio web de AGEV.

#### 2.4. Página de acceso

Ingrese al sistema utilizando la dirección web indicada anteriormente.

Se le presentará la pantalla de ingreso al sistema, donde deberá utilizar el Usuario y Contraseña que se le proporcionó para tal fin.

La primera vez que un usuario ingresa al sistema, por seguridad se le solicitará que cambie su contraseña para poder continuar.

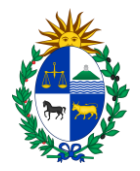

|                               | Sistema de Planificación Estratégica y Evaluación |
|-------------------------------|---------------------------------------------------|
| Uruguay<br><b>Presidencia</b> |                                                   |
|                               | Usuario: <b>[</b><br>Contraseña:                  |
|                               | Ingresar<br>¿Olvidó su contraseña?                |

#### Olvido de Contraseña:

En caso de haber olvidado la contraseña, deberá acceder a la opción "¿Olvidó su contraseña?" en la cual se le solicitará la dirección de correo electrónico registrada en el sistema y se le enviará un correo a dicha dirección con la información necesaria para ingresar.

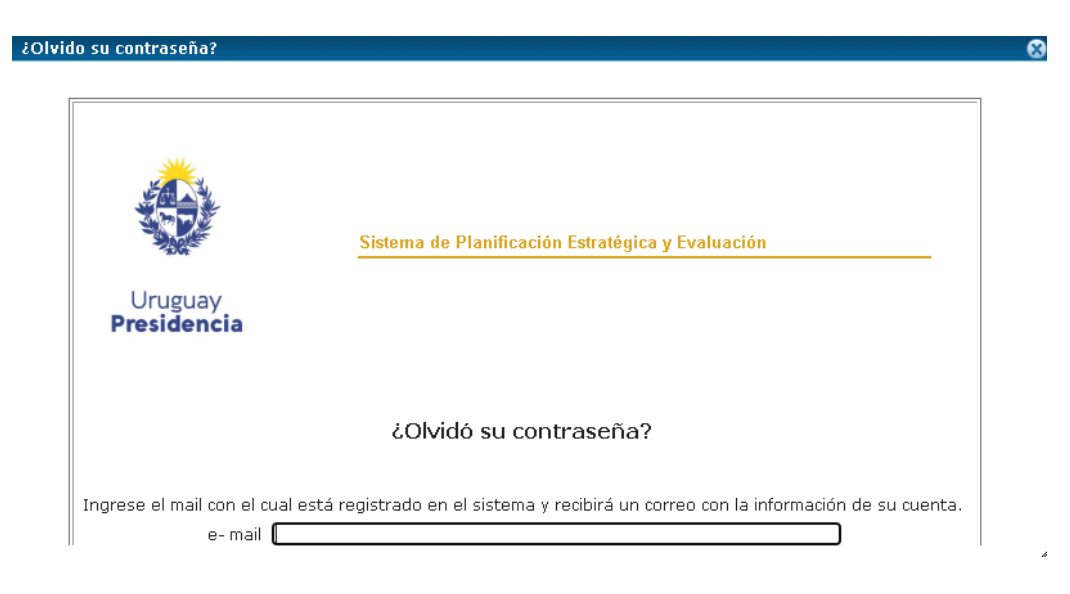

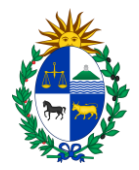

#### 2.5. Mensajes para los usuarios

En caso de que AGEV quiera comunicar alguna información a los usuarios que operen en el sistema, esto puede hacerse mediante mensajes que aparecen en una ventana emergente al momento de ingresar al mismo.

Una vez cerrada la ventana de mensajes, si quisiera consultarlos puede hacerlo mediante la opción de menú Mi usuario/Ver novedades.

Mediante estos mensajes se comunicarán plazos para el ingreso de información, cambios en el sistema, nuevas opciones de visualización o reportes, etc.

#### 3. Introducción al uso del Sistema

#### 3.1. Menú Principal

Una vez en el sistema, verá en la parte superior de la pantalla el menú principal de trabajo del mismo. Este estará presente en todas las pantallas y nos permitirá acceder a los distintos sectores del sistema.

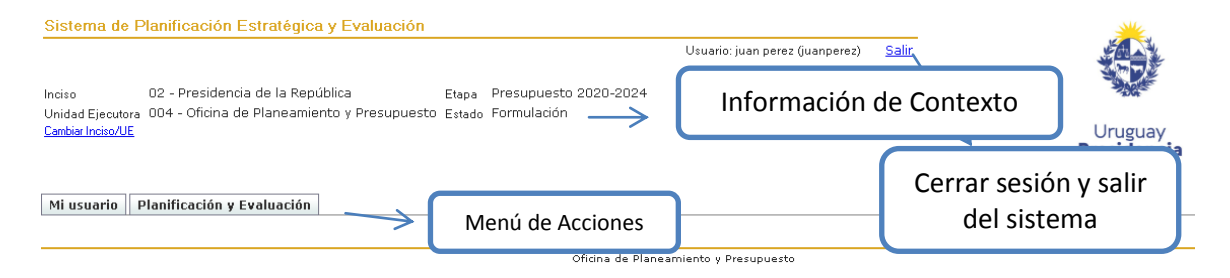

En el área superior o cabezal se nos informará, con que usuario estamos trabajando y qué inciso y unidad ejecutora considerará el sistema en nuestras acciones. También nos ofrece la opción "Salir" con la que cerraremos nuestra sesión y abandonaremos el sistema, volviendo a la pantalla de acceso al mismo.

Debajo de esta área se encuentra el menú de acciones, que mostrará distintas opciones en función de las posibilidades de acceso definidos para nuestro usuario. Estas posibilidades de acceso también limitarán el acceso de nuestro usuario a la información a nivel de inciso o unidad ejecutora.

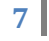

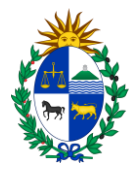

#### 3.2. Funcionalidades e iconos comunes.

En todas las pantallas observamos las siguientes funcionalidades:

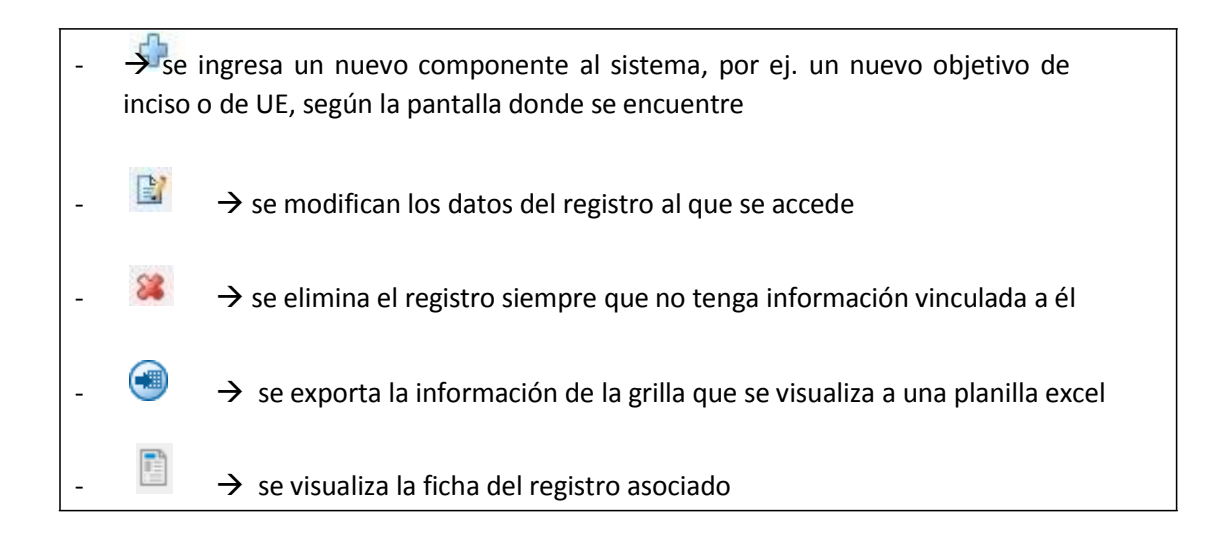

➡ sta tecla cumple la función de cancelar o sea salir del registro y no guardar ningún cambio cumple la misma función que el botón de Cancelar

 $\rightarrow$  se guarda la información en el registro, ya sea que se ingrese nueva o se haya modificado. Cumple la misma función que el botón de Confirmar.

 $\widehat{\phantom{a}}$   $\rightarrow$  ventana de selección, al oprimirlo se abre una pantalla de ayuda para seleccionar el valor que tenemos que digitar.

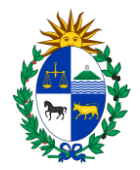

#### 4. Mi usuario

Este menú nos ofrece las opciones: Datos de Usuario, Cambio de Contraseña, Manuales y Ver novedades

| Sistema de Planificación Estratégica y Evaluación                                                                                                    |                                              |                        |
|----------------------------------------------------------------------------------------------------|----------------------------------------------|------------------------|
| Inciso 02 - Presidencia de la República Etapa Presupuesto 2020-2024.<br>Unidad Ejecutora 004 - Oficina de Planeamiento y Presupuesto Estado Formulación<br><u>Cambar Incito/UE</u> | Usuario: juan perez (juanperez) <u>Salir</u> | Uruguay<br>Presidencia |
| Mi usuario Planificación y Evaluación                                                                                                    |                                              |                        |
| Datos de usuario                                                                                                    |                                              |                        |
| Cambio de contraseña Oficina de Plan Manuales Datos de usuario Ver novedades                                                                                                    | neamiento y Presupuesto                      |                        |

#### 4.1. Datos de Usuario

Esta opción nos permite definir y modificar los datos de contacto de nuestro usuario, además de visualizar el Inciso y Unidad Ejecutora a la que está asociado el usuario y los roles que se le han asignado.

Sobre los datos de contacto, es importante resaltar la dirección de e- mail sea correcta, ya que esta dirección será utilizada para la recuperación de contraseña en caso de olvido de la misma (tal como se mencionó en el capítulo anterior), y también para comunicaciones que sea necesario realizar a los usuarios.

| Sistema de Planificación Estratégica y l                            | Evaluación                                   | Usuario: juan perez (jua | anperez) <u>Salir</u> |                               |
|---------------------------------------------------------------------|----------------------------------------------|--------------------------|-----------------------|-------------------------------|
| Inciso 02 - Presidencia de la Repúblic                              | a Etapa Presupuesto 2020                     | -2024                    |                       | - Anter                       |
| Unidad Ejecutora UU4 - Oficina de Planeamiento<br>Cambiar Inciso/UE | y Presupuesto E <sub>stado</sub> Formulacion |                          |                       | Uruguay<br><b>Presidencia</b> |
| Mi usuario Planificación y Evaluación                               |                                              |                          |                       |                               |
|                                                                     |                                              |                          |                       |                               |
| Datos de usuario                                                    |                                              |                          |                       |                               |
| Usuario                                                             | juanperez                                    |                          |                       |                               |
| Nombres                                                             | juan                                         |                          |                       |                               |
| Cédula de identidad                                                 | 11111111                                     |                          |                       |                               |
| e - mail                                                            |                                              |                          |                       |                               |
| Telefono(s) en el cual se lo puede ubicar                           | 542848425                                    |                          |                       |                               |
| Horario en el que se encuentra disponible                           |                                              |                          |                       |                               |
| Inciso Presidencia de la Repúb                                      | olica                                        |                          |                       |                               |
| Unidad Ejecutora Oficina de Planeamiento                            | ) y Presupuesto                              |                          |                       |                               |
| SPE Inciso                                                          | sta de Roles Asignados al L                  | Isuario                  |                       |                               |
| Confirmar Cancelar                                                  |                                              |                          |                       |                               |
| 1                                                                   |                                              |                          |                       |                               |

9

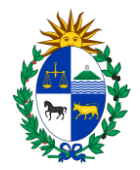

#### 4.2. Cambio de Contraseña:

La segunda opción del menú nos permite cambiar la contraseña. Para lo cual nos solicitará la contraseña actual y la nueva contraseña ingresada dos veces para confirmación.

| Uruguay      | Sistema d   | le Planificación Estratégica y Evaluación |
|--------------|-------------|-------------------------------------------|
| Presidencia  |             |                                           |
|              |             |                                           |
|              |             |                                           |
| Cambio de C  | contraseña  |                                           |
| Usuario:     |             | juan perez                                |
| Contraseña A | ctual:      |                                           |
| Nueva Contra | seña:       |                                           |
| Confirmación | Contraseña: |                                           |
| Cambiar Ca   | ncelar      |                                           |

#### 4.3. Manuales

A través de esta opción se accede a una pantalla donde se encuentran disponibles para descargar distintos manuales que facilitan el uso del sistema.

#### 4.4. Novedades

A través de esta opción se pueden visualizar las comunicaciones que se ven al ingresar al sistema, si hubiera alguna.

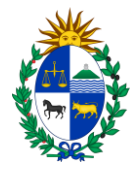

#### 5. Planificación Estratégica y Evaluación

La opción de menú "Planificación y Evaluación" nos ofrece varias acciones, a las que tendremos acceso en función del rol asignado a nuestro usuario.

| Sistema de                                          | Planificación Estratégica y                                               | Evaluación                      |                                      |                                 |              |                        |
|-----------------------------------------------------|---------------------------------------------------------------------------|---------------------------------|--------------------------------------|---------------------------------|--------------|------------------------|
| Inciso<br>Unidad Ejecuto<br><u>Cambiar Inciso/U</u> | 02 - Presidencia de la Repúblic<br>ora 004 - Oficina de Planeamiento<br>E | a Etapa<br>y Presupuesto Estado | Presupuesto 2020-2024<br>Formulación | Usuario: juan perez (juanperez) | <u>Salir</u> | Uruguay<br>Presidencia |
| Mi usuario                                          | Planificación y Evaluación                                                |                                 |                                      |                                 |              |                        |
|                                                     | Datos de Inciso                                                           |                                 |                                      |                                 |              |                        |
|                                                     | Datos de Unidad Ejecutora                                                 | e de Inciso                     | Oficina de Plane                     | amiento y Presupuesto           |              |                        |
|                                                     | Objetivos de Inciso                                                       | s de meiso                      |                                      |                                 |              |                        |
|                                                     | Objetivos de UE                                                           |                                 |                                      |                                 |              |                        |
|                                                     | Productos de UE                                                           |                                 |                                      |                                 |              |                        |
|                                                     | Reportes Inciso                                                           |                                 |                                      |                                 |              |                        |
|                                                     | Vista programática                                                        |                                 |                                      |                                 |              |                        |
|                                                     |                                                                           |                                 |                                      |                                 |              |                        |

#### 5.1. Datos de Inciso

La opción "Datos de Inciso" se encuentra disponible únicamente para los usuarios de Inciso y permite ingresar y/o modificar los datos del inciso que el sistema almacena: misión, visión y cometidos.

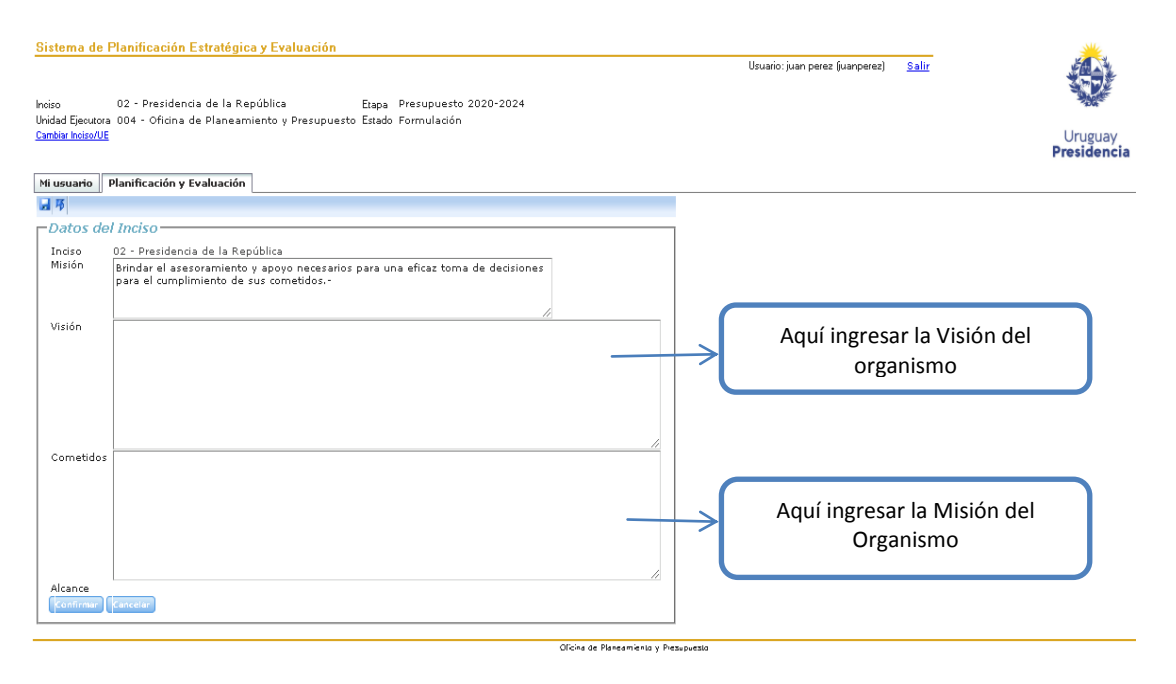

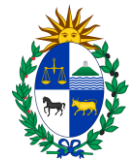

#### 5.2. Objetivos de Inciso

La opción "Objetivos del inciso" nos permite acceder a un panel de trabajo para el mantenimiento de los mismos.

| Sistema de Planificación Estratégica y Evaluación                                                                                |                                                      |                                                   |                                                |
|----------------------------------------------------------------------------------------------------|------------------------------------------------------|---------------------------------------------------|------------------------------------------------|
| Unidad Ejecutor<br>Cambiar Inciso/UE<br>Objetivos a Excel                                                                        | Etapa Presupuesto 2020-2024<br>to Estado Formulación | Usuario: juan perez (juanperez) <u>Salir</u>      | Uruguay<br><b>Presidencia</b>                  |
| Mi usuario     Planificación y Evaluación       Objetivos de Incisos       Objetivos de Inciso       Programa       Viscretor on | Ingreso de un Nuevo<br>Obietivo                      | Tipo (Ninguno) V<br>Cod. SIIF 0                   | Filtros de selección de<br>Obietivos de Inciso |
| Objetivo de Inciso Descripción Tipo Año de      Planificación Período presupuestal 2015-2019                                     | inicio Año de fin Programa                           |                                                   |                                                |
|                                                                                                    | Oficina d                                            | Reporte de la planificación pr<br>período anterio | ogramática del<br>r                            |

Podemos filtrar los objetivos por:

- ✓ Nombre completando el campo "Objetivo de inciso". Si introducimos una palabra nos filtrará aquellos objetivos cuyo nombre incluya dicha palabra. Es importante destacar que no se distinguen mayúsculas y minúsculas.
- ✓ Tipo si queremos visualizar los objetivos sustantivos, de gestión interna o complementarios
- Programa para filtrar los objetivos según el nombre del programa presupuestal al que están asociados
- ✓ Código SIIF lo mismo que el filtro anterior pero indicando el código del programa
- ✓ Vigencia se puede indicar un año para filtrar los objetivos vigentes en ese año. Si se deja vacío este campo se muestran los objetivos del período presupuestal actual.

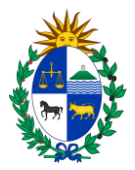

Si un campo de filtro queda en blanco, ese campo no será utilizado para filtrar los objetivos mostrados. En caso de los campos numéricos, un 0 cuenta como un campo en blanco. Si no se indica ningún filtro se verán todos los objetivos definidos para el período presupuestal.

En esta pantalla también tenemos la posibilidad de exportar la lista de objetivos a Excel, agregar nuevos Objetivos de Inciso o eliminar uno ya existente. Además podremos modificar los datos de un objetivo o acceder a su información asociada (link en el Nombre del objetivo) o a la ficha del objetivo.

En la instancia de Presupuesto tendremos al final de la lista un botón denominado "Planificación Período 2020-2024" que genera un reporte de la planificación programática del período anterior, con indicadores de los objetivos de UE o Inciso según corresponda.

| Sistema de Planificación Estratégica y Evaluación                                                                                                    |                                     |                          |                                                                |
|----------------------------------------------------------------------------------------------------|-------------------------------------|--------------------------|----------------------------------------------------------------|
| Inciso 02 - Presidencia de la República Etapa Rendición de Cuentas 2019<br>Unidad Ejecutora Estado Formulación<br><u>Cambia: IncisoAJE</u>                                                                           | Salir                               | Uruguay<br>Presidencia   |                                                                |
| Mi usuario Planificación y Evaluación Menú OPP Codigueras Seguridad Mensajes                                                                                                    |                                     |                          |                                                                |
| Objetivo de Incisos Objetivo de Inciso Programa Vigentes en 0                                                                                                    | Tipo (Ninguno)                      |                          |                                                                |
| Objetivo de Inciso                                                                                                    | Тіро                                | Año de inicio Año de fin | Programa                                                       |
| Apovar a los gob. subnacionales<br>para implementar politicar de<br>descentralización desarrollo local Modificar objetivo de<br>Inciso                                                                               | Acceso a ficha de Objet             | ivos 15 2019             | 492 - Apoyo a<br>los Gobiernos<br>departamentales<br>y locales |
| Consolidar un sistema de protección política publica que garantice los cuidados y proteco<br>integral a la primera infantia desarrollo de niños y niñas maga<br>desarrollo integral, desde una perspectiva de derech | de Inciso                           | 15 2015                  | 401 - Red de<br>asistencia e<br>integración<br>social          |
| Continuar el fortalecimiento de los<br>estatemas de registro ingreso carrera<br>y movillorat                                                                                                    | reso,carrera y movilidad Sustantivo | 2015 2019                | 483 - Políticas de<br>RRHH                                     |
| Image: Contribute a la mejora de la destiée         Entititation Objectivo de Inciso           Image: Destination problements         Administration problements                                                     |                                     | ficho do                 | 481 - Política de<br>Gobierno                                  |
|                                                                                                    | Objetivo o                          | de Inciso                |                                                                |

#### Ingreso y/o modificación de Objetivo de Inciso:

Al ingresar un nuevo objetivo de inciso, se deberá indicar el Programa al que contribuye. Este se elegirá de una lista proporcionada a tal efecto, que estará cargada con aquellos programas que estén asociados al inciso.

Si seleccionamos el link en el nombre de un objetivo de inciso se nos presenta una pantalla con 3 pestañas: una de datos generales del objetivo desde donde se puede acceder a modificar o

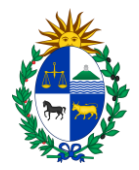

eliminar el objetivo; otra pestaña con los objetivos de UE que están relacionados con ese objetivo de inciso y otra con los indicadores definidos para ese objetivo.

#### Datos del Objetivo de Inciso:

| Sistema de Planificación Estratégica y Evaluación                                                 |                                              | <b>**</b>   |
|---------------------------------------------------------------------------------------------------|----------------------------------------------|-------------|
|                                                                                                   | Usuario: juan perez (juanperez) <u>Salir</u> |             |
| Inciso 02 - Presidencia de la República Etapa Presupuesto 2020-2024                               |                                              | 200         |
| Unidad Ejecutora 004 - Oficina de Planeamiento y Presupuesto Estado Formulación                   |                                              |             |
| Cambrar Inciso/UE                                                                                 |                                              | Uruguay     |
|                                                                                                   |                                              | Presidencia |
| Mi usuario Planificación y Evaluación                                                             |                                              |             |
|                                                                                                   |                                              |             |
| - Phintiwas de Insian                                                                             |                                              |             |
| Objeuvos de Inciso                                                                                |                                              |             |
|                                                                                                   |                                              |             |
|                                                                                                   |                                              |             |
| Inciso 2                                                                                          |                                              |             |
| Nombre de Inciso Presidencia de la República<br>Objetivo de Inciso                                |                                              |             |
|                                                                                                   |                                              |             |
| Descripción                                                                                       |                                              |             |
|                                                                                                   |                                              |             |
|                                                                                                   |                                              |             |
|                                                                                                   |                                              |             |
|                                                                                                   |                                              |             |
|                                                                                                   |                                              |             |
|                                                                                                   | 11                                           |             |
| Tipo de objetivo Sustantivo V                                                                     |                                              |             |
| Programa (Ninguno)                                                                                |                                              |             |
| Vigencia 2020 - 2024                                                                              |                                              |             |
| Incluir en Tomo II Se presenta en el Tomo II - Planificación y Evaluación de Rendición de Cuentas |                                              |             |
|                                                                                                   |                                              |             |
|                                                                                                   |                                              |             |
|                                                                                                   |                                              |             |
| Confirmar Cancelar                                                                                |                                              |             |

#### Exportar lista de objetivos a Excel:

Se exporta a una planilla Excel los objetivos de inciso del periodo presupuestal actual como se muestra a continuación:

| nietiv | n de     | Inci  | -     | 5-8-8-     |                    |                  |                  |                  |               |                 |              |               |                 |                |         |            |                 |            |                       |
|--------|----------|-------|-------|------------|--------------------|------------------|------------------|------------------|---------------|-----------------|--------------|---------------|-----------------|----------------|---------|------------|-----------------|------------|-----------------------|
|        |          |       | X     | a 9 - 0    | 9 - F              | Expo             | tWWPSObjetiv     | oInciso-3722     | [Vista prote  | gida] - Mici    | rosoft Excel |               |                 | - 🖾 25         | -       |            |                 |            |                       |
| igiai  | a        |       | Arc   | hivo Inia  | cio Insertar C     | Diseño de página | Formulas         | Datos Re         | visar Vist    | a Acrobat       |              |               | 0               | 3              | 2       |            |                 |            |                       |
| ente   | s en     | - 1   | 6     | Minte and  | anida Ecto archivo | procede de un    | ubicación do tel | erect v podria i |               | Hana dia na     | ra obtonor m | i datallor    | Habilitar edici | in v           |         |            |                 |            |                       |
|        |          |       | v     | vista prot | egida Este archivo | procede de una   | unicación de In  | ernet y podna i  | to ser seguro | . naga ciic pai | ra obtener m | tas detailes. | macilitar edici | on A           |         |            |                 |            |                       |
|        | 6        | hie   |       | A1         | • (*)              | fx Ob            | etivo de Incis   | 0                |               |                 |              |               |                 | 2              | 1       | Tino       | Año de inicio   | Año de fin | Programa              |
| +      |          | one.  |       | A          | B                  | C E              | E                | F                | G             | н               | 1            | J             | K               | L              |         | rup o      | Trano de inicio | And de ini | rrograma              |
|        | D        | esar  | 1     | Objetivo   | Descripcie Tip     | o Año            | le ini Año de    | fir Program      | a Cod. SIIF   |                 |              |               |                 | - í            |         | -          |                 |            | 320 - Fortalecimiento |
| 8      | c        | tort  | 2     | Desarroll  | a Coordinar S      |                  | 2015 20          | 19 Fortalecin    | n 32          | 0               |              |               |                 |                |         | Sustantivo | 2015            | 2019       | la base productiva de |
|        | P        | rodu  | 3     | Desarroll  | a Apoyar el S      |                  | 2015 20          | 19 Cadenas       | c 32          | 2               |              |               |                 |                |         |            |                 |            | bienes y servicios    |
|        |          |       | 4     | Mejorar la | a Instrument G     | 1                | 2015 20          | 19 Fortalecin    | n 32          | D               |              |               |                 |                | 1       |            |                 |            |                       |
|        | D        | esar  | 5     | Promove    | r Determina S      | 13               | 2015 20          | 19 Cambio C      | 38            | 2               |              |               |                 |                | s de la |            |                 |            | 322 - Cadenas de va   |
| 1 8    | <u>e</u> | spec  | 6     | Promove    | Promover S         |                  | 2015 20          | 19 Cadenas       | c 32          | 2               |              |               |                 |                | de      | Sustantivo | 2015            | 2019       | motores de crecimier  |
|        | 2        | ecto  | 7     | Promove    | Asegurar (S        |                  | 2015 20          | 19 Gestión A     | r 38          | 0               |              |               |                 |                |         |            |                 |            |                       |
|        |          |       | 8     | Promove    | r Gestión de S     |                  | 2015 20          | 19 Cad. de v     | ε 32          | 3               |              |               |                 |                |         |            |                 |            |                       |
|        | N        | leior | 9     |            |                    |                  |                  |                  |               |                 |              |               |                 |                | amites  | Gestión    |                 |            | 320 - Fortalecimiento |
| 8      | d        | udad  | 10    |            |                    |                  |                  |                  |               |                 |              |               |                 |                |         | interna    | 2015            | 2019       | la base productiva de |
|        |          |       | 11    |            |                    |                  |                  |                  |               |                 |              |               |                 |                |         |            |                 |            | bienes y servicios    |
|        | P        | rom   | 12    |            |                    |                  |                  |                  |               |                 |              |               |                 |                | ps de   |            | 2015            | 2010       | and complete clouds   |
| 4      | п        | itiga | 13    |            |                    |                  |                  |                  |               |                 |              |               |                 |                |         | Sustantivo | 2015            | 2019       | 382 - Cambio Climat   |
|        | D        | rom   | 46    |            |                    |                  |                  |                  |               |                 |              |               |                 |                | tor     |            |                 |            | 322 - Cadenae de va   |
| 8      | in       | tern  | 16    |            |                    |                  |                  |                  |               |                 |              |               |                 |                | 1000    | Sustantivo | 2015            | 2019       | motores de crecimier  |
|        |          |       | 17    |            |                    |                  |                  |                  |               |                 |              |               |                 |                |         |            |                 |            |                       |
|        | P        | rom   | 18    |            |                    |                  |                  |                  |               |                 |              |               |                 |                | ia;     | C          | 2045            | 2010       | 380 - Gestion Ambier  |
| 04     | e        | quita | 10    |            |                    |                  |                  |                  |               | Cheven          |              |               |                 |                |         | Sustanuvo  | 2015            | 2019       | y ordenación del      |
|        |          |       | 14 4  | F H S      | neet0              |                  |                  |                  |               |                 | 1000         | 11            | 0               |                | -       |            |                 |            | Certicollo            |
|        | р        | rom   | Listo |            |                    |                  |                  |                  |               |                 |              | 口巴 100%       | Θ (             | ) (+)          | litura  |            | 1000            | 200        | 323 - Cad. de valor   |
| - 24   | D        | roduc | ción  | agropecu   | aria               | Tarrimar, pr     | yectos de m      | regracion no     | nzonter yz    | o verocaro      | e la cauen   | a productiva  | moustner -      | contercial, in | CIDSION | Sustantivo | 2015            | 2019       | generadoras de empl   |

14

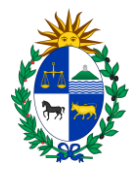

Tener en cuenta que se exportarán los mismos objetivos que se ven en la grilla, o sea que los filtros ingresados también se aplican en la generación de la planilla.

#### Ficha de objetivo de inciso:

Al clickear sobre el ícono correspondiente la pantalla nos mostrará la información relacionada al objetivo de Inciso.

| Dbjetivo de Inciso                                                                                                    |                                                                                             |                                                                                                    |  |  |  |  |  |  |  |  |  |
|----------------------------------------------------------------------------------------------------|---------------------------------------------------------------------------------------------|----------------------------------------------------------------------------------------------------|--|--|--|--|--|--|--|--|--|
| Información General                                                                                                    | iformación General                                                                          |                                                                                                    |  |  |  |  |  |  |  |  |  |
| Período                                                                                                    | ríodo Período presupuestal 2015-2019                                                        |                                                                                                    |  |  |  |  |  |  |  |  |  |
| Inciso                                                                                                    | Presidencia de la República                                                                 |                                                                                                    |  |  |  |  |  |  |  |  |  |
| Objetivo                                                                                                    | Apoyar a los gob. subnacionales para implementar p                                          | políticas de descentralización y desarrollo local                                                                                                    |  |  |  |  |  |  |  |  |  |
| Descripción                                                                                                    |                                                                                             |                                                                                                    |  |  |  |  |  |  |  |  |  |
| Tipo                                                                                                    | Sustantivo                                                                                  |                                                                                                    |  |  |  |  |  |  |  |  |  |
| Vigencia                                                                                                    | 2015 - 2019                                                                                 |                                                                                                    |  |  |  |  |  |  |  |  |  |
| Area Programática                                                                                                    | SERVICIOS PÚBLICOS GENERALES                                                                |                                                                                                    |  |  |  |  |  |  |  |  |  |
| Programa                                                                                                    | 492 - Apoyo a los Gobiernos departamentales y loca                                          | les                                                                                                    |  |  |  |  |  |  |  |  |  |
| Estructura Lógica                                                                                                    |                                                                                             |                                                                                                    |  |  |  |  |  |  |  |  |  |
| Objetivo de inciso: Apoyar a los gob. subnacionales para implementar políticas de descentralización y desarrollo local<br>004 - OPP. Objetivo de UE: Apoyar a los gobiernos subnacionales en el desarrollo<br>de capacidades para la gestión<br>004 - OPP. Objetivo de UE: Promover el desarrollo social y económico con énfasis en los territorios más vulnerables |                                                                                             |                                                                                                    |  |  |  |  |  |  |  |  |  |
| Objetivos de Unidades Ejecutoras Intervinientes                                                                                                    |                                                                                             |                                                                                                    |  |  |  |  |  |  |  |  |  |
| Unidad Ejecuto                                                                                                    | ora Objetivo de UE                                                                          | Descripción                                                                                                    |  |  |  |  |  |  |  |  |  |
| 🚺 004 - OPP                                                                                                    | Apoyar a los gobiernos subnacionales en el<br>desarrollo de capacidades para la gestión     | Apoyar a los gobiernos departamentales en el desarrollo de capacidades para la planificación y gestión y fortalecer las<br>capacidades de los gobiernos municipales para el pleno ejercicio de sus atributos y cometidos |  |  |  |  |  |  |  |  |  |
| 🚺 004 - OPP                                                                                                    | Promover el desarrollo social y económico con<br>énfasis en los territorios más vulnerables | Promover el desarrollo social y económico contribuyendo a reducir las diferencias en el acceso a oportunidades,<br>fomentando la competitividad, con énfasis en los territorios más vulnerables                          |  |  |  |  |  |  |  |  |  |

Se puede visualizar aquí, la **estructura lógica** del mismo en función de su relación con los Objetivos de Unidad Ejecutora.

#### 5.3. Indicadores de Objetivos de Inciso

Para definir los indicadores de un objetivo de Inciso, a partir de la pantalla de objetivos, seleccionamos aquel para el que deseamos definir indicadores, haciendo click en el nombre del objetivo (columna "Objetivo de Inciso").

En la siguiente pantalla se debe seleccionar la solapa de Indicadores, desde donde podremos ingresar, modificar, eliminar o exportar a Excel los indicadores del objetivo de Inciso

| Mi usuario Planificación y Evaluación                                                                                                    |                                  |                            |
|----------------------------------------------------------------------------------------------------|----------------------------------|----------------------------|
| Objetivos de Inciso<br>Objetivo de Inciso Desarrolar acciones transversales que estimulen el fortalecimiento de la estructura productiva. | Ingreso de un<br>nuevo indicador | <u>Objetivos de Inciso</u> |
| Datos generales Obj. UE Relacionados Indicador de Objetivo de Inciso                                                                      |                                  |                            |
| Vigentes en 0                                                                                                    | $\checkmark$                     |                            |
|                                                                                                    | 4                                |                            |
| Indicador inciso Descripción Desire Hasta Forma de cálculo Comp. deseado U. de medida Valor Base Año VB Último valor                      | Año UV                           |                            |
| $\rightarrow$                                                                                                    |                                  |                            |
| Oficina de Planeamiento y Presupuesto                                                                                                    |                                  |                            |

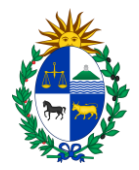

En el campo **Vigente en** se puede indicar un año para filtrar los indicadores vigentes en ese año. Si se deja vacío este campo se muestran todos los indicadores del objetivo.

Al dar ingreso a un indicador aparecerá una pantalla donde deberá completar la siguiente información:

| ndicador de Ol       | ojetivo de Inciso—       |                                                                           |
|----------------------|--------------------------|---------------------------------------------------------------------------|
| Inciso               | 07 - Ministerio de Gana  | adería, Agricultura y Pesca                                               |
| Objetivo de Inciso   | Desarrollar acciones tra | ansversales que estimulen el fortalecimiento de la estructura productiva. |
| Indicador inciso     |                          |                                                                           |
| Descripción          |                          |                                                                           |
|                      |                          |                                                                           |
|                      |                          |                                                                           |
| Forma de cálculo     |                          |                                                                           |
|                      |                          |                                                                           |
|                      |                          |                                                                           |
| /igencia             | 2015- 2019               |                                                                           |
| Unidad de medida     | Unidades                 | Ŧ                                                                         |
| Comportamiento desea | do Aumenta 🔻             |                                                                           |
| /alor Base           | 0,00                     | Año del valor base: 0                                                     |
|                      |                          |                                                                           |
| Metas                |                          |                                                                           |
| Año 1 Año 2 Añ       | o 3 Año 4 Año 5          |                                                                           |
| 0,00 0,00            | 0,00 0,00 0,00           |                                                                           |
|                      |                          |                                                                           |
|                      |                          |                                                                           |
| Variables relacion   | adas                     |                                                                           |
|                      |                          |                                                                           |
| Nº Variable relaci   | onada Fuente             | U. de medida                                                              |
| 0                    |                          | Unidades                                                                  |
| 0                    |                          | Unidades 🔻                                                                |
| 0                    |                          | Unidades 🔻                                                                |
|                      | [Nu                      | eva fila]                                                                 |
|                      |                          |                                                                           |

- ✓ Ingresar el <u>nombre del indicador y su descripción</u>
- ✓ Describir la <u>forma de cálculo</u> del indicador, en función de las diferentes variables relacionadas.
- ✓ Elegir la <u>unidad</u> en la que se va a medir
- ✓ <u>Comportamiento deseado</u> (Aumenta, Disminuye)
- ✓ Definir <u>el valor base</u>. Es obligatorio ingresar este valor.
- ✓ Ingresar en la sección de metas los valores que se desea alcanzar en los distintos años de vigencia del objetivo
- ✓ Ingresar las <u>variables relacionadas</u>, indicando para cada una el nombre de la variable, la fuente de información de donde se tomarán los valores de la misma y la unidad de medida en la que se expresarán dichos valores.

Las variables relacionadas que deben ingresarse son las que están involucradas en la forma de cálculo del indicador.

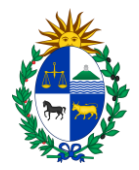

Al dar Confirmar volvemos a la pantalla de definición de indicadores y podemos ingresar a modificar los datos del indicador por la opción de modificación in o seleccionando el link sobre el nombre del Indicador que se definió.

| Obje<br>Obje  | ttivos de Unidad Ejecutora<br>tivo UE Fortalecimiento de la gestión descentra        | lizada                                                                 |      |      |                                                |         |          |       | <u>Obiet</u> | ivos de Unidad | Eiecutora |
|---------------|--------------------------------------------------------------------------------------|------------------------------------------------------------------------|------|------|------------------------------------------------|---------|----------|-------|--------------|----------------|-----------|
| Date<br>Vigen | os generales Indicador de Objetivo de UE                                             |                                                                        |      |      |                                                |         |          |       |              |                | 4         |
|               |                                                                                      |                                                                        |      |      |                                                |         |          |       |              |                |           |
| R             | Estructura de recursos humanos adaptada<br>al nuevo modelo de atención al ciudadano. | Asignación de recursos humanos a los<br>Centros de Atención.           | 2016 | 2019 | Nº de personas asignadas a<br>los CAC del MGAP | Aumenta | Unidades | 16,00 | 2015         | 0,00           | 0         |
| R             | Centros de atención ciudadana (CAC)                                                  | Crear nuevos centros de atención en<br>Montevideo y todas las oficinas | 2016 | 2019 | Número de centros creados                      | Aumenta | Unidades | 1,00  | 2015         | 0,00           | 0         |

Cuando hacemos click en el link, entramos en una nueva pantalla con dos solapas: Datos generales y Valores.

Al seleccionar la solapa **Valores** podemos ver los valores ingresados para las metas en cada uno de los años de vigencia del indicador, y también podemos acceder a la pantalla para ingreso de los valores que toma el indicador y sus variables relacionadas para cada uno de los años. En cada Rendición de Cuentas estará habilitado únicamente el ingreso de los valores del año correspondiente. Ver el manual específico para Rendición de Cuentas por más información sobre el ingreso de valores en RC.

| Mi usu  | ario Plar  | ificación y Evaluación |                                                                                                    |
|---------|------------|------------------------|----------------------------------------------------------------------------------------------------|
| Indica  | lor de Ob  | jetivo de UE           |                                                                                                    |
| Indicad | or UE Estr | uctura de recursos hum | idaptada al nuevo modelo de atención al ciudadano.                                                              |
| Datos   | generales  | Valores                |                                                                                                    |
| A       | ño Valor   | Meta Observacio        | /ar. rel.                                                                                                    |
| 20      | 16 0,00    | 19,00                  |                                                                                                    |
| 20      | 17 0,00    | 22,00                  | ,                                                                                                    |
| 20      | 18 0,00    | 38,00                  |                                                                                                    |
| 20      | 19 0,00    | 38,00                  | N Contraction of the second second second second second second second second second second second second second |

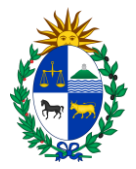

Cabe aclarar que <u>para modificar los valores</u> de las metas debe ingresarse a la pantalla de modificación de datos generales del indicador, ya que en la pantalla de valores la meta se muestra a modo informativo únicamente.

En el caso de querer dar de baja o eliminar un indicador ya ingresado se puede realizar mediante la cruz roja en el listado de indicadores, o ingresando al indicador, se debe seleccionar la solapa de Datos Generales y en esa pantalla seleccionar el botón Eliminar

Aparecerá una pantalla de confirmación de la operación, donde deberá seleccionar el botón Confirmar para proceder con la eliminación del indicador.

#### 5.4. Datos de Unidad Ejecutora

En caso de tener acceso a los datos de más de una unidad ejecutora, el sistema nos permitirá seleccionar aquella a la que queremos acceder. Si tenemos rol de UE ya tenemos asignada la unidad ejecutora con la que vamos a trabajar

|                  | iversiones                                                                                                    |                                                                                                    |                                               |                                                            |
|------------------|----------------------------------------------------------------------------------------------------|----------------------------------------------------------------------------------------------------|-----------------------------------------------|------------------------------------------------------------|
| Seleccione Incis | 50 04 - Mini                                                                                                    | sterio del Interior                                                                                                    |                                               |                                                            |
| Seleccione UE    | 001 - Se                                                                                                    | ecretaría del Ministerio del Interior                                                                                                    | Confirmar                                     |                                                            |
|                  | 001 - Se                                                                                                    | ecretaría del Ministerio del Interior                                                                                                    |                                               |                                                            |
|                  | 002 - Di<br>004 - Je<br>005 - Je<br>006 - Je<br>007 - Je<br>008 - Je<br>009 - Je<br>010 - Je<br>011 - Je<br>013 - Je<br>013 - Je<br>014 - Je<br>015 - Je<br>016 - Je<br>017 - Je<br>019 - Je<br>019 - Je<br>019 - Je | rección Nacional de Migración<br>fatura de Policia de Montevideo<br>fatura de Policia de Antigas<br>fatura de Policia de Canelones<br>fatura de Policia de Colonia<br>fatura de Policia de Colonia<br>fatura de Policia de Colonia<br>fatura de Policia de Florida<br>fatura de Policia de Florida<br>fatura de Policia de Florida<br>fatura de Policia de Paysandú<br>fatura de Policia de Paysandú<br>fatura de Policia de Ravena<br>fatura de Policia de Ronda<br>fatura de Policia de Ronda<br>fatura de Policia de Ronda<br>fatura de Policia de Salto<br>fatura de Policia de Salto<br>fatura de Policia de Salto<br>fatura de Policia de San José<br>fatura de Policia de San José<br>fatura de Policia de San José | E<br>Lista de para<br>Unidad Ejecut<br>trabaj | upuesto<br>la selección de<br>itora con la cual<br>jaremos |

Una vez seleccionada la unidad ejecutora, entramos en la pantalla de ingreso de los datos solicitados para la misma, que son: misión, visión y cometidos.

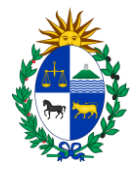

#### 5.5. Objetivos de Unidad Ejecutora

La opción "Objetivos de Unidad Ejecutora" nos permite acceder a un panel de trabajo para el mantenimiento de los mismos. También en este caso deberemos seleccionar la Unidad Ejecutora con la que trabajaremos, en caso de tener acceso a más de una.

| Sistema de Planificación Estratégica y E                              | valuación                       |                                         |                      |              |                                            |
|-----------------------------------------------------------------------|---------------------------------|-----------------------------------------|----------------------|--------------|--------------------------------------------|
| Inciso 02 - Presidencia de la República                               | e Etapa Presupu                 | Usuario: ju<br>iesto 2020-2024          | an perez (juanperez) | <u>Salir</u> |                                            |
| Unidad Ejecutora 004 - Oficina de Planeamiento y<br>Cambiar Inciso/UE | , Presupuesto Estado Formula:   | ción                                    |                      |              | Uruguay<br><b>Presidencia</b>              |
| Mi usuario Planificación y Evaluación                                 |                                 |                                         |                      |              |                                            |
| Objetivos de Unidad Ejecutora                                         |                                 |                                         |                      |              |                                            |
| Programa Objetivo Inciso Objetivo UE Objetivo UE                      | Ingreso de un<br>nuevo objetivo |                                         | Cod. SIIF            |              | Filtros de selección de<br>Objetivos de UE |
| Vigente en U                                                          |                                 |                                         |                      |              |                                            |
| Objetivo UE Descripción Tipo Año                                      | ) de inicio Año de fin Obje     | tivo de Inciso Programa                 |                      |              |                                            |
| Planificación Período presupuestal 2015-2019                          | Reporte de l<br>programática de | la planificación<br>el período anterior |                      |              |                                            |

Podemos filtrar los objetivos por nombre completando el campo "Objetivo UE", de la misma forma que se ha explicado en la sección de Objetivos de Inciso.

En la instancia de Presupuesto tendremos al final de la lista un botón denominado "Planificación Período 2020-2024" que genera un reporte de la planificación programática de la UE para el período anterior.

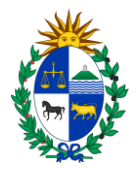

#### Ingreso y Modificación de Objetivo de UE

| Mi usuario Planifi                        | cación y Evaluación                                                                           |
|-------------------------------------------|-----------------------------------------------------------------------------------------------|
| 同 移                                       |                                                                                               |
| Objetivos de l                            | Unidad Ejecutora                                                                              |
| Inciso<br>Unidad Ejecutora<br>Objetivo UE | Presidencia de la República<br>Oficina de Planeamiento y Presupuesto                          |
| Descripción                               |                                                                                               |
| Tipo<br>Objetivo de Inciso<br>Programa    | Sustantivo V<br>Selección de la lista de<br>Objetivos de Inciso                               |
| Vigencia<br>Incluir en Tomo II            | 2020 - 2024<br>Se presenta en el Tomo II - Planificación y Evaluación de Rendición de Cuentas |
| Confirmar Cance                           | lar                                                                                           |

Para elegir el objetivo de inciso con el que estará relacionado este objetivo de UE, aparece la siguiente pantalla, en la que se debe hacer un click para que quede seleccionado

|                  | F <b>ilters</b><br>foriso Mtrio. de Vivienda,Ordenamie                                                              | ento Territorial y Medio Ambiente |
|------------------|----------------------------------------------------------------------------------------------------|-----------------------------------|
|                  | Lista de Selección<br>SObjetivo Inciso Nombre<br>✓ O jetivo A de inciso 14<br>✓ O jetivo B de inciso 14<br>Cancelar |                                   |
| $\left[ \right]$ | Clickear sobre uno para<br>seleccionar                                                                              | resupuesto                        |

Notar que el vínculo con el objetivo de inciso correspondiente determinará el programa presupuestal y por lo tanto también el área programática a los que estará asociado el objetivo de UE.

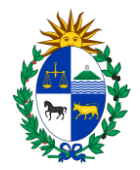

Al finalizar el ingreso se debe oprimir el **botón de Confirmar o el** Japara que se guarde la **información**.

#### Datos del objetivo de Unidad Ejecutora

| Sistema de Plan                                               | ficación Estratégica y Evaluación<br>Salir                                                                                                    |                                                                                                    |
|---------------------------------------------------------------|----------------------------------------------------------------------------------------------------|----------------------------------------------------------------------------------------------------|
| Inciso 02<br>Unidad Ejecutora 00-<br><u>Cambiar Inciso/UE</u> | - Presidencia de la República Etapa<br>- Oficina de Planeamiento y Presupuesto Estado Formulación                                                                                                    | Uruguay<br><b>Presidencia</b>                                                                                |
| Mi usuario Plan                                               | ficación y Evaluación                                                                                                    |                                                                                                    |
| Objetivos de Unio<br>Objetivo UE Mejor                        | ad Ejecutora Objetivos de Unidad Ejecutora ar la gestión de los organismos de la Administración Pública                                                                                                    | Volver a la lista de Objetivos<br>de UE                                                                      |
| Datos generales                                               | Indicador de Objetivo de UE Proyectos                                                                                                    |                                                                                                    |
| Área Programática                                             | SERVICIOS PÚBLICOS GENERALES                                                                                                    |                                                                                                    |
| Programa                                                      | <u>481 - Política de Gobierno</u>                                                                                                    |                                                                                                    |
| Inciso                                                        | Presidencia de la República                                                                                                    |                                                                                                    |
| Unidad Ejecutora                                              | Oficina de Planeamiento y Presupuesto                                                                                                    |                                                                                                    |
| Objetivo de Inciso                                            | <u>Contribuir a la mejora de la gestión de los Organismos de la Admnistración Pública</u>                                                                                                    |                                                                                                    |
| Objetivo UE                                                   | Mejorar la gestión de los organismos de la Administración Pública                                                                                                    |                                                                                                    |
| Descripción                                                   | Contribuir a la mejora de la eficacia, eficiencia y transparencia de la gestión de los organismos de la Administración Públic:<br>planificación-presupuestación y la utilización de los sistemas de información, la evaluación y el monitoreo para mejorar el j<br>productos y servicios públicos | a, a través de la promoción de las mejores prácticas de<br>proceso de toma de decisiones y la calidad de los |
| Tipo                                                          | Complementario                                                                                                    |                                                                                                    |
| Año de inicio                                                 | 2015                                                                                                    |                                                                                                    |
| Año de fin                                                    | 2019                                                                                                    |                                                                                                    |
| Incluir en Tomo II                                            | 🐷 Se presenta en el Tomo II - Planificación y Evaluación de Rendición de Cuentas                                                                                                    |                                                                                                    |
| Modifica Eliminar                                             |                                                                                                    |                                                                                                    |
|                                                               |                                                                                                    |                                                                                                    |
|                                                               | Oficina de Planeamiento y Presupuesto                                                                                                    |                                                                                                    |

#### Ficha de Objetivo de Unidad Ejecutora

Esta pantalla nos mostrara la información relacionada al objetivo de Unidad Ejecutora.

|                          |                                 |                                 |                   |                                               |                                |                                 |                  |                              | v Presupuesto |
|--------------------------|---------------------------------|---------------------------------|-------------------|-----------------------------------------------|--------------------------------|---------------------------------|------------------|------------------------------|---------------|
| Mi usuario               | Inversiones                     | Planificación y Evaluación      | Seguridad         | Configuración                                 | U. de Medida                   | Codigueras ADM                  | Mensajes         |                              |               |
| Objetivo                 | de Unidad                       | Ejecutora                       |                   |                                               |                                |                                 |                  |                              |               |
| nformación G             | eneral                          |                                 |                   |                                               |                                |                                 |                  |                              |               |
| eriodo                   |                                 | Periodo presupuestal 20         | 15-2019           |                                               |                                |                                 |                  |                              |               |
| nciso                    |                                 | Presidencia de la Repúbli       | :a                |                                               |                                |                                 |                  |                              |               |
| <b>Jnidad Eject</b>      | utora                           | Oficina de Planeamiento         | y Presupuesto     |                                               |                                |                                 |                  |                              |               |
| Objetivo                 |                                 | Crear y consolidar la Dire      | cción de Planifie | cación                                        |                                |                                 |                  |                              |               |
| Descripción              |                                 | Crear y consolidar la Dire      | cción de Planifio | cación en el ámbi                             | to de OPP, con é               | nfasis en la articulació        | n con otros orga | anismos públicos y privados. |               |
| /igencia                 |                                 | 2015 - 2019                     |                   |                                               |                                |                                 |                  |                              |               |
| Area Progra              | mática                          | SERVICIOS PÚBLICOS G            | INERALES          |                                               |                                |                                 |                  |                              |               |
| Programa                 |                                 | 481 - Politica de Gobiern       | 2                 |                                               |                                |                                 |                  |                              |               |
| Fortalecim<br>a Direcció | iento de capa<br>n de Planifica | acidades del equipo de<br>ación | 0                 | Sensibilizaci<br>cometidos y<br>Planificación | ón a actores r<br>funciones de | elacionados con<br>Dirección de | los 👔            |                              |               |
| 12<br>10<br>8<br>6<br>4  |                                 | 111                             |                   | 5<br>4<br>9<br>1<br>2                         | 1                              |                                 |                  |                              |               |
| 2 201                    | 15 2016                         | 2017 2018 2019<br>Años          | -                 | 1<br>0 2015                                   | 2016 AM                        | 2017 2018<br>ios                | 2019             |                              |               |
|                          | valor Meta                      | Valor Real                      |                   |                                               | Valor Meta                     | Valor Real                      |                  |                              |               |
| Cantidad de a            | actividades para                | el fortalecimiento realizadas   |                   | Cantidad de pro                               | ductos y/o activi              | dades de sensibilizac           | ón realizados    |                              |               |

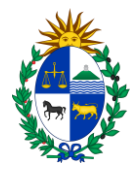

#### 5.6. Indicadores de Objetivos de UE

Para definir los indicadores de los objetivos de UE, debemos ingresar la pantalla de Objetivos de UE, y a partir seleccionamos aquel que deseamos definir indicadores, haciendo click en el nombre del objetivo de UE, lo que nos llevará a la siguiente pantalla.

| Sistema de Plan                                               | ificación Estratégica y Evaluación                                                                                                    |                                                                                                    |
|---------------------------------------------------------------|----------------------------------------------------------------------------------------------------|----------------------------------------------------------------------------------------------------|
| Inciso 02<br>Unidad Ejecutora 004<br><u>Cambiar Inciso/UE</u> | - Presidencia de la República Etapa<br>4 - Oficina de Planeamiento y Presupuesto Estado Formulación                                                                                                    | Salir<br>Uruguay<br>Presidencia                                                                                                    |
| Mi usuario Plan                                               | ificación y Evaluación                                                                                                    |                                                                                                    |
| Objetivos de Unic                                             | dad Ejecutora <u>Objetivos de Unidad Ejec</u>                                                                                                    | <u>cutora</u>                                                                                                    |
| Objetivo UE Mejor                                             | rar la gestión de los organismos de la Administración Pública                                                                                                    |                                                                                                    |
|                                                               |                                                                                                    |                                                                                                    |
| Datos generales                                               | Indicador de Objetivo de UE Proyectos                                                                                                    |                                                                                                    |
| Área Programática                                             | SERVICIOS PÚBLICOS GENERALES                                                                                                    |                                                                                                    |
| Programa                                                      | 481 - Política de Gobierno                                                                                                    |                                                                                                    |
| Inciso                                                        | Presidencia de la República                                                                                                    |                                                                                                    |
| Unidad Ejecutora                                              | Oficina de Planeamiento y Presupuesto                                                                                                    |                                                                                                    |
| Objetivo de Inciso                                            | Contribuir a la mejora de la gestión de los Organismos de la Admnistración Pública                                                                                                    |                                                                                                    |
| Objetivo UE                                                   | Mejorar la gestión de los organismos de la Administración Pública                                                                                                    |                                                                                                    |
| Descripción                                                   | Contribuir a la mejora de la eficacia, eficiencia y transparencia de la gestión de los organismos de la Administr<br>planificación-presupuestación y la utilización de los sistemas de información, la evaluación y el monitoreo para<br>productos y servicios publicos | ación Pública, a través de la promoción de las mejores prácticas de<br>I mejorar el proceso de toma de decisiones y la calidad de los |
| Tipo                                                          | Complementario                                                                                                    |                                                                                                    |
| Año de inicio                                                 | 2015                                                                                                    |                                                                                                    |
| Año de fin                                                    | 2019                                                                                                    |                                                                                                    |
| Incluir en Tomo II                                            | Se presenta en el Tomo II - Planificación y Evaluación de Rendición de Cuentas                                                                                                    |                                                                                                    |
| Modifica Eliminar                                             |                                                                                                    |                                                                                                    |
|                                                               |                                                                                                    |                                                                                                    |
|                                                               | Oficina de Planeamiento y Brecupyesta                                                                                                    |                                                                                                    |

Deberá seleccionarse la solapa **Indicador de Objetivos de UE** para acceder al listado de indicadores definidos para el objetivo, desde donde podremos dar ingreso, modificar o eliminar los indicadores definidos.

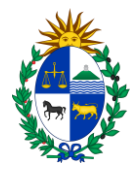

Al dar ingreso a un indicador aparecerá una pantalla que permite definir los datos del indicador de objetivo de UE:

| Indicador de Objetiv                                                                                                    | o de UE                                                         |                                                                                                    |                                                                  |                         |                                          |
|----------------------------------------------------------------------------------------------------|-----------------------------------------------------------------|----------------------------------------------------------------------------------------------------|------------------------------------------------------------------|-------------------------|------------------------------------------|
| Inciso<br>Unidad Ejecutora<br>Objetivo de UE<br>Indicador UE<br>Descripción                                                                                                    | Ministerio de Tran<br>Despacho de la Se<br>Centro preescolar    | esporte y Obras Púl<br>ecretaría Estado y                                                                                                    | olicas<br>Dficinas Dependiente                                   | 15                      |                                          |
| Forma de cálculo                                                                                                    |                                                                 |                                                                                                    |                                                                  |                         |                                          |
| Vigencia<br>Comportamiento deseado<br>Valor Base                                                                                                    | 2015- 2019<br>Aumenta ▼<br>0,0                                  | 00 Año del valor t                                                                                                    | ase: 0                                                           |                         |                                          |
| Unidad de medida<br>Objetivo de Inciso relacionado<br>Indicador de OI al que suma                                                                                                    | Unidades<br>Centro Preescolar<br>(Ninguno) 🔻                    |                                                                                                    | T                                                                |                         |                                          |
|                                                                                                    | Solamente indicar en o                                          | caso de que contribuya                                                                                                    | a generar el valor de un ir                                      | ndicador de tipo Agrega | ación del objetivo de inciso relacionado |
| Mataa                                                                                                    | Validado por OPP                                                | •                                                                                                    |                                                                  |                         |                                          |
|                                                                                                    | Validado por OPP                                                | 2017                                                                                                    | 2018                                                             | 2019                    |                                          |
| Metas           2015           0,00                                                                                                    | Validado por OPP<br>2016<br>0,00                                | •<br>2017<br>0,00                                                                                                    | <b>2018</b><br>0,00                                              | <b>2019</b><br>0,00     |                                          |
| Metas<br>2015<br>0,00<br>Variables Relacionadas                                                                                                    | 2016<br>0,00                                                    | •<br>2017<br>0,00<br>Unida<br>Unida                                                                                                    | 2018<br>0,00                                                     | 2019<br>0,00            |                                          |
| Metas<br>2015<br>0,00<br>Variables Relacionadas<br>Nº Variable Relacionada                                                                                                    | Validado por OPP           2016           0,00           Fuente | V<br>0,00<br>Unida<br>Unida<br>Unida                                                                                                    | 2018<br>0,00                                                     | 2019<br>0,00            |                                          |
| Metas<br>2015<br>0,00<br>Variables Relacionadas<br>Nº Variable Relacionada<br>0<br>0<br>0                                                                                                    | Validado por OPP           2016           0,00           Fuente | V<br>2017<br>0,00<br>Unida<br>Unida<br>Unida<br>Unida                                                                                                    | 2018<br>0,00<br>d<br>les<br>les<br>les                           | 2019<br>0,00            |                                          |
| Metas 2015 0,00 Variables Relacionadas Nº Variable Relacionada 0 0 0 Es obligatorio el ingreso de al r                                                                                                    | 2016<br>0,00<br>Fuente                                          | 2017     0,00     Unida     Unida     Unida     Unida     Unida     Unida     Unida     Unida     Erelacionada                                                                                                    | 2018<br>0,00<br>d<br>des<br>des<br>des                           | 2019<br>0,00            |                                          |
| Metas         2015         0,00         Variables Relacionadas         Nº Variable Relacionadas         0         0         0         0         0         0         0         0         0         0         0         0         0         0         0         0         0         0         0         0         0         0         0         0         0         0         0         0         0         0         0         0         0         0         0         0         0         0         0         0         0         0         0         0         0         0         0         0         0         0 | 2016<br>0,00<br>Fuente                                          | 2017     0,00     Unida     Unida     Uni | 2018<br>0,00<br>d<br>des<br>des<br>11:51 -<br>11:51 -<br>11:51 - | 2019<br>0,00            |                                          |

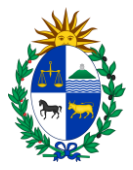

- ✓ Ingresar el <u>nombre del indicador y su descripción</u>
- ✓ Describir la <u>forma de cálculo del indicador</u>, en función de las diferentes variables relacionadas.
- ✓ Indicar el <u>comportamiento deseado</u> (Aumenta o Disminuye)
- ✓ Ingresar el <u>valor base</u>. Es obligatorio ingresar este valor.
- ✓ Elegir <u>la unidad</u> en la que se va a medir
- Ingresar las <u>variables relacionadas</u>, indicando para cada una el nombre de la variable, la fuente de información de donde se tomarán los valores de la misma y la unidad de medida en la que se expresarán dichos valores. Las variables relacionadas que deben ingresarse son las que están involucradas en la

Las variables relacionadas que deben ingresarse son las que están involucradas en la forma de cálculo del indicador.

Al dar Confirmar volvemos a la pantalla de definición de indicadores y podemos ingresar a modificar los datos del indicador seleccionando el link sobre el nombre del Indicador que se definió y aparece a siguiente pantalla con dos solapas: Datos generales y Valores

Indicador de Objetivo de UE Indicador UE Cobertura de Demanda Datos generales Valores Ministerio de Transporte y Obras Públicas Inciso Unidad Ejecutora Despacho de la Secretaría Estado y Oficinas Dependientes Objetivo de UE Centro preescolar Indicador UE Cobertura de Demanda Descripción Cobertura de Demanda 2015 Desde 2019 Hasta Forma de cálculo (Cantidad de plazas cubiertas por el Centro Preescolar/Cantidad de solicitudes de inscripción planteadas)\*100 Unidad de medida Porcentaje Comportamiento deseado Aumenta Valor base 100.00 Año del valor base 2014 Cant. var. relacionadas 2 Oficina de Planeamiento y Presupuesto

Al seleccionar la solapa **Valores** podemos ver los valores ingresados para las metas en cada uno de los años de vigencia del indicador y también podemos acceder a la pantalla para ingreso de los valores que toma el indicador y sus variables relacionadas para cada uno de los años. Para el caso de Rendición de Cuentas, estará habilitado <u>únicamente el ingreso de los valores del año correspondiente.</u>

| Mius       | uario  | Inve   | rsiones    | Planificación y Evaluaci | in Seguridad | Configuración | U. de Medida | Codigueras ADM | Mensajes |
|------------|--------|--------|------------|--------------------------|--------------|---------------|--------------|----------------|----------|
| Indica     | ador   | de Obj | etivo de   | e UE                     |              |               |              |                |          |
| Indica     | dor U  | E Cobe | rtura de l | Demanda                  |              |               |              |                |          |
| Datos      | s gene | rales  | Valores    |                          |              |               |              |                |          |
|            | Año    | Valor  | Meta       | Observaciones Var. 1     | el.          |               |              |                |          |
| 2          | 2015   | 0,00   | 100,00     | Q                        |              |               |              |                |          |
| 2          | 2016   | 0,00   | 100,00     | 0                        |              |               |              |                |          |
| 2          | 2017   | 0,00   | 100,00     | Q                        |              |               |              |                |          |
| 127 -      | 2018   | 0,00   | 100,00     | 9                        |              |               |              |                |          |
| <b>I 2</b> |        |        |            |                          |              |               |              |                |          |

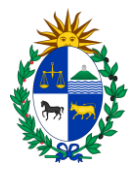

Cabe aclarar que para modificar los valores de las metas debe ingresarse a la pantalla de modificación de datos generales del indicador, ya que en la pantalla de valores la meta se muestra a modo informativo únicamente.

En el caso de querer dar de baja o eliminar un indicador ya ingresado, la eliminación la podemos realizar si **no tiene cargado valores ni comentarios** para años anteriores. En ese caso lo que debemos hacer es ingresar al indicador y en la solapa de de Datos Generales seleccionar el botón Eliminar.

Aparecerá una pantalla de confirmación de la operación, donde deberá seleccionar el botón Confirmar para proceder con la eliminación del indicador.

#### 6. Productos

Para definir los productos se ingresa por el menú de Planificación y Evaluación a **Productos** y aparece la siguiente pantalla:

| Sistema de Planificación Estratégica y                                                                              | Evaluación                                                         | Usuario: juan perez (juanperez) | Salir              |                        |
|----------------------------------------------------------------------------------------------------|--------------------------------------------------------------------|---------------------------------|--------------------|------------------------|
| Inciso 02 - Presidencia de la Repúbli<br>Unidad Ejecutora 004 - Oficina de Planeamiento<br><u>Cambiar Inciso/UE</u> | ca Etapa Presupuesto 2020-2024<br>y Presupuesto Estado Formulación |                                 |                    | Uruguay<br>Presidencia |
| Mi usuario Planificación y Evaluación Productos Nombre                                                              |                                                                    |                                 |                    |                        |
| •                                                                                                    | U. de medida Valida OPP Observaciones                              | S Objetivo UE                   | resar nuevo produc | to                     |
| Exportar lista de productos a<br>Excel                                                                              | Oficina de Plan                                                    | aamiento y Presupuesto          |                    |                        |

En la que visualizamos los productos ingresados para la UE y que podemos filtrar por nombre y también tenemos la posibilidad de exportar la lista de productos a Excel, agregar nuevos productos o eliminar uno ya existente. Además podremos modificar los datos de un producto o acceder a su información asociada (link en el Nombre del producto).

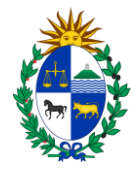

Al oprimir 🗘 damos ingreso a un nuevo producto como se muestra en la pantalla a continuación

| Sistema de Planificación Estratégica y Evaluación                                                                                                    |                                              |                        |
|----------------------------------------------------------------------------------------------------|----------------------------------------------|------------------------|
| Inciso 02 - Presidencia de la República Etapa Presupuesto 2020-2024<br>Unidad Ejecutora 004 - Oficina de Planeamiento y Presupuesto Estado Formulación<br>Cambiar IncisoTUE<br>Mi usuario Planificación y Evaluación | Usuario: juan perez (juanperez) <u>Salir</u> | Uruguay<br>Presidencia |
| <u>ज</u> ि स                                                                                                    |                                              |                        |
| Productos de Unidad Eiecutora                                                                                                    |                                              |                        |
| Inciso Presidencia de la República<br>Unidad Ejecutora Oficina de Planeamiento y Presupuesto<br>Nombre Descripción                                                                                                   |                                              |                        |
| Unidad de medida                                                                                                    |                                              |                        |
| Objetivo 😚                                                                                                    |                                              |                        |
| Metas         2020         2021         2022         2023           0,00         0,00         0,00         0,00         0,00           Valida OPP         No validado por OPP         Confirmar         Cancelar     | <b>2024</b><br>0,00                          |                        |
| Oficina de Planeamiento y Brea                                                                                                    | rupuerto                                     |                        |

- ✓ Ingresar el nombre del producto, su descripción y la vigencia
- ✓ Ingresar en la sección de metas los valores que se desea alcanzar en los distintos años de vigencia del producto.

Al dar Confirmar volvemos a la pantalla de definición de productos y podemos ingresar o modificar los datos del producto seleccionando el link sobre el nombre del producto que se definió.

| Sistema de Planifi<br>Inciso 31 -<br>Unidad Ejecutora 001<br>Cambiar Inciso/UE | icación Estratégica y Evaluación<br>S<br>Universidad Tecnológica del Uruguay Etapa<br>- Consejo Directivo Central Estado Formulación<br>cación y Evaluación | ulir<br>Uruguay<br>Presidencia |  |  |  |
|--------------------------------------------------------------------------------|----------------------------------------------------------------------------------------------------|--------------------------------|--|--|--|
| Producto                                                                       | Productos                                                                                                    |                                |  |  |  |
| Nombre Nº de Titula                                                            | Nombre No de Titulaciones Ofrecidas                                                                                                    |                                |  |  |  |
| Datos generales                                                                | Cuantificación                                                                                                    |                                |  |  |  |
| Nombre del Producto                                                            | Nombre del Producto Nº de Titulaciones Ofrecidas                                                                                                    |                                |  |  |  |
| Descripción                                                                    | Número total de carreras diferentes ofrecidas                                                                                                    |                                |  |  |  |
| Desde                                                                          | 2015                                                                                                    |                                |  |  |  |
| Hasta                                                                          | 2019                                                                                                    |                                |  |  |  |
| Unidad de medida                                                               | Unidades                                                                                                    |                                |  |  |  |
| Valida OPP                                                                     | Validado por OPP                                                                                                    |                                |  |  |  |
| Min. año con valores                                                           |                                                                                                    |                                |  |  |  |
| Observaciones                                                                  |                                                                                                    |                                |  |  |  |
| Objetivo UE<br>Modifica                                                        | bjetivo UE Formación de profesionales de nivel terciario en todo el territorio nacional<br>Modifica                                                         |                                |  |  |  |
|                                                                                |                                                                                                    |                                |  |  |  |
|                                                                                | Oficina de Planeamiento y Presupuesto                                                                                                    |                                |  |  |  |

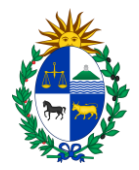

Al seleccionar la solapa **Cuantificación** podemos ver los valores ingresados para las metas en cada uno de los años de vigencia del producto, y también podemos acceder a la pantalla para ingreso de los valores que toma el producto relacionado para cada uno de los años. Para el caso de Rendición de Cuentas estará habilitado únicamente el ingreso de los valores del año correspondiente.

| Sistema de Planificación Estratégica y Evaluación                                                                                                    | Salir |                        |
|----------------------------------------------------------------------------------------------------|-------|------------------------|
| Inciso 31 - Universidad Tecnológica del Uruguay Etapa<br>Unidad Ejecutora 001 - Consejo Directivo Central Estado Formulación<br><u>Cambar Inciso/UE</u> |       | Uruguay<br>Presidencia |
| Mi usuario Planificación y Evaluación                                                                                                    |       |                        |
| Producto Productos                                                                                                    |       |                        |
| Datos generales Evantificación<br>Año Meta Valor Comentario<br>N 32 2015 500 500                                                                        |       |                        |
| 2 <b>2016</b> 7,00 6,00                                                                                                    |       |                        |
| 2017 16,00 13,00                                                                                                    |       |                        |
| 2018 18,00 19,00                                                                                                    |       |                        |
| 2019 19,00 26,00                                                                                                    |       |                        |
| Oficina de Planeamiento y Presunuesto                                                                                                    |       |                        |

#### 7. Reportes

Además de la información desplegada en pantalla, el SPE permite consultar los datos ingresados en el sistema a través de reportes predefinidos. Para esto se elige la opción de menú Reportes Inciso o Reportes UE, que estará disponible una u otra según el rol del usuario, como se muestra en la pantalla:

| Sistema de                                             | Planificación Estratégica y                                                                                                    | Evaluación |                                           |                                                                   |       |                        | <b>.</b> |
|--------------------------------------------------------|----------------------------------------------------------------------------------------------------|------------|-------------------------------------------|-------------------------------------------------------------------|-------|------------------------|----------|
| Inciso<br>Unidad Ejecutora<br><u>Cambiar Inciso/UE</u> | nciso 02 - Presidencia de la República Etapa Presu<br>Iridad Ejecutora 004 - Oficina de Planeamiento y Presupuesto Estado Formu<br>Jambiar Indiso(UE |            | a Presupuesto 2020-2024<br>do Formulación | Usuarix: juan perez (juanperez)<br>supuesto 2020-2024<br>mulación | Salir | Uruguay<br>Presidencia |          |
| Mi usuario                                             | Planificación y Evaluación                                                                                                    |            |                                           |                                                                   |       |                        |          |
|                                                        | Datos de Inciso                                                                                                    |            |                                           |                                                                   |       |                        |          |
|                                                        | Datos de Unidad Ejecutora                                                                                                    |            | 0                                         | Oficina de Planeamiento y Presupuesto                             |       |                        |          |
|                                                        | Objetivos de Inciso                                                                                                    |            |                                           |                                                                   |       |                        |          |
|                                                        | Objetivos de UE                                                                                                    |            |                                           |                                                                   |       |                        |          |
|                                                        | Productos de UE                                                                                                    |            |                                           |                                                                   |       |                        |          |
|                                                        | Reportes Inciso                                                                                                    |            |                                           |                                                                   |       |                        |          |
|                                                        | Vista programática                                                                                                    |            |                                           |                                                                   |       |                        |          |
|                                                        | Reportes Incis                                                                                                    | 50         |                                           |                                                                   |       |                        |          |

En la pantalla de reportes puede seleccionarse cualquiera de los reportes disponibles en la lista desplegable. Según el reporte elegido, se mostrarán los filtros que aplican a ese reporte y se podrá elegir el formato en que se desea la salida (pdf o Excel).

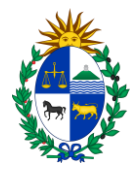

| Mi usuario Inversiones Planificación y Evaluación                                         |                                                         |
|-------------------------------------------------------------------------------------------|---------------------------------------------------------|
| Reportes Inciso                                                                           |                                                         |
| Filtros-                                                                                  |                                                         |
| Período 2015-2019 🔻                                                                       |                                                         |
| Área Programática Todas 🔻 Inciso                                                          | 02 - Presidencia de la República                        |
| Programa Todos 🔻 Unidad                                                                   | I Ejecutora 🛛 Todas 🔹 🔻                                 |
|                                                                                           |                                                         |
|                                                                                           |                                                         |
| Reporte                                                                                   |                                                         |
|                                                                                           | PDE                                                     |
| Planificación programática con indicadores                                                | • A A                                                   |
| AP y Programas: Incisos y UEs vinculadas                                                  | PDF Excel                                               |
| Areas programaticas y programas con objetivos de programa<br>Planificación programática   | des per área programática y programa al que contribuyen |
| Planificación programática con indicadores                                                | dos por area programatica y programa arque contribuyen. |
| Planificación programática con valores de indicadores                                     |                                                         |
| Planificación programática del inciso con valores de indicadores y variables relacionadas | 5                                                       |
| – Reporte de Misión y Visión                                                              |                                                         |
| Oficina de Planeamie                                                                      | nto y Presupuesto                                       |

Tener en cuenta que a través de los reportes podemos consultar toda la información ingresada en el período presupuestal anterior, eligiendo "Período 2015-2019" en el campo de filtro Período.